## **SOLAR** PRO. Huawei inverter wifi reconnect guide

#### Can a Huawei inverter connect to a 2.4Ghz router?

This article discusses the common problem when commissioning residential and commercial inverters (SUN2000L/L1 models,M0/M1/M2/M3 models). Huawei inverters rely only on 2.4GHz frequency,which means they can connect only on the 2.4GHz routers. Nowadays,more and more routers support both frequencies (2.4GHz /5GHz).

Which Huawei inverters are compatible with fusionhome?

The following guide is applicable for all Huawei WIFI-enabled inverters, including the SUN2000 and SUN2000L and SUN2000L Hybrid models. Please download the FusionHome app (this is a separate app from FusionSolar and NetEco) from either Google Play or Apple App Store.

How do I connect my inverter to the fusionhome app?

You will also need access to the inverter and a wifi-enabled device, such as a smartphone or tablet. The easiest way to reconnect is by scanning the QR codeat the bottom of the label to connect to the inverter's wifi once you have opened the FusionHome app.

#### How do I Fix my inverter Wi-Fi Connection not working?

Cellular Data. If the connection to the inverter Wi-Fi network still fails, restart the mobile phone. Choose Settings > Wi-Fi on the phone. Select the corresponding inverter Wi-Fi network, and manually configure the IP Address, Subnet Mask, Router, and DNS servers. After the configurations are complete, reconnect to the inverter Wi-Fi network.

Why does my mobile phone not connect to the inverter Wi-Fi network?

The Wi-Fi chip of the mobile phone is incompatible with the inverter Wi-Fi network. Cellular Data. If the connection to the inverter Wi-Fi network still fails, restart the mobile phone. Choose Settings > Wi-Fi on the phone. Select the corresponding inverter Wi-Fi network, and manually configure the IP Address, Subnet Mask, Router, and DNS servers.

How do I reconnect my Growatt inverter?

Physical access to your Growatt inverter. A WiFi-enabled device such as a smartphone or tablet. Patience, the average reconnection time is 10mins. The easiest way to reconnect is by scanning the QR codeat the bottom of the label to connect to the inverter's wifi once you have opened the ShinePhone app.

You will also need access to the inverter and a wifi-enabled device, such as a smartphone or tablet. The easiest way to reconnect is by scanning the QR code at the bottom of the label to connect to the inverter's wifi once you have ...

Begin by downloading the FusionSolar app, this can be downloaded from the Google Play or Apple App stores. For all steps to come you will need access to your inverter ...

# **SOLAR** PRO. Huawei inverter wifi reconnect guide

Connect to the inverter WLAN. Log in as installer, and perform Quick settings. When the inverter is directly connected to the mobile phone using the built-in antenna, the distance between the ...

Run the FusionSolar app and go to the Device commissioning screen. (Perform this step only for the FusionSolar app.) Connect to the inverter. Code scanning: Tap Connect to access the ...

Ensure that the DHCP option is enabled and that the domain name is au1.fusionsolar.huawei for SUN2000 single-phase inverters and SUN2000L-KTL inverters installed prior to December 2019 or to ...

Code scanning: Tap Connect to access the scanning screen, place the QR code or bar code of the solar inverter in the scan frame. The device will be automatically connected after the code ...

Ensure a robust WiFi connection at the inverter location. Your WiFi network should operate on the 2.4 gHz frequency. Use a WiFi-capable inverter or a suitable accessory for WiFi connectivity. Avoid hotspotting for internet ...

It's important you know the steps to reconnect any WiFi based device as IP addresses will continue to change over the systems lifetime. Here is how to get your Huawei inverter WiFi reconnected. If your inverter has ...

Så här byter du wifi på huawei växelriktare 09 December 2022 11:42 Uppdaterad. 1. Logga in i FusionSolar appen på din mobiltelefon ... 2022INVL1018 How to reconnect inverter to wifi.pdf. ...

Resetting WIFI credentials - Huawei Fusionsolar for Android and iPhone 1. Phone Settings>WIFI>Log into SUN2000+serial number with Changeme password. 2. Open ...

The following guide is applicable for all Growatt wifi-enabled solar inverters, including the MIC 1500-3300TL-X, MIN 2500-6000TL-X, MIN 7000-10000TL-X and MOD 3-15KTL3-X.

For the better understanding and use of Smart Dongle-WLAN-FE, Huawei FusionSolar provides detailed user guide covering datasheet, user manual, quick guide and installation video to support our users and address frequently asked ...

This article discusses the common problem when commissioning residential and commercial inverters (SUN2000L/L1 models, M0/M1/M2/M3 models). Huawei inverters rely only on ...

The easiest way to reconnect is by scanning the QR code at the bottom of the label to connect to the inverter's wifi once you have opened the FusionHome app. Open the FusionHome app on your wifi-enabled device. Select the WIFI tab in ...

## **SOLAR** PRO. Huawei inverter wifi reconnect guide

The guide below is designed to assist you in connecting your inverter to your home's WiFi network so that you can access monitoring features, it is applicable to all WiFi enabled Huawei inverters. 1. Begin by downloading the FusionSolar ...

Hard wiring your inverter via a CAT 5 cable - your connection is guaranteed, however this option may incur additional costs depending on where your modem is located in relation to your inverter.

Step-by-Step Guide for Solar Inverter WiFi Setup. No more waiting, let's dig right into how to connect solar inverter to WiFi! Locating the WiFi Module on Your Solar Inverter. First thing first, you want to locate the WiFi ...

2 Mobile Phone Connecting to the SUN2000L Directly (iOS) Choose Settings > WLAN on your mobile phone, tap the WiFi name corresponding to the SUN2000L, and enter ...

Connecting to the Inverter on the App. Connecting to the EMMA on the App. Resetting Password. Rapid Shutdown. AI Energy Management Assistant (EMMA) Acronyms and Abbreviations ...

o Inverters with different appearances are used in the same communication scenario. The inverters in this document are used as an example. o In the networking, the inverter where the ...

Web: https://www.bardzyndzalek.olsztyn.pl

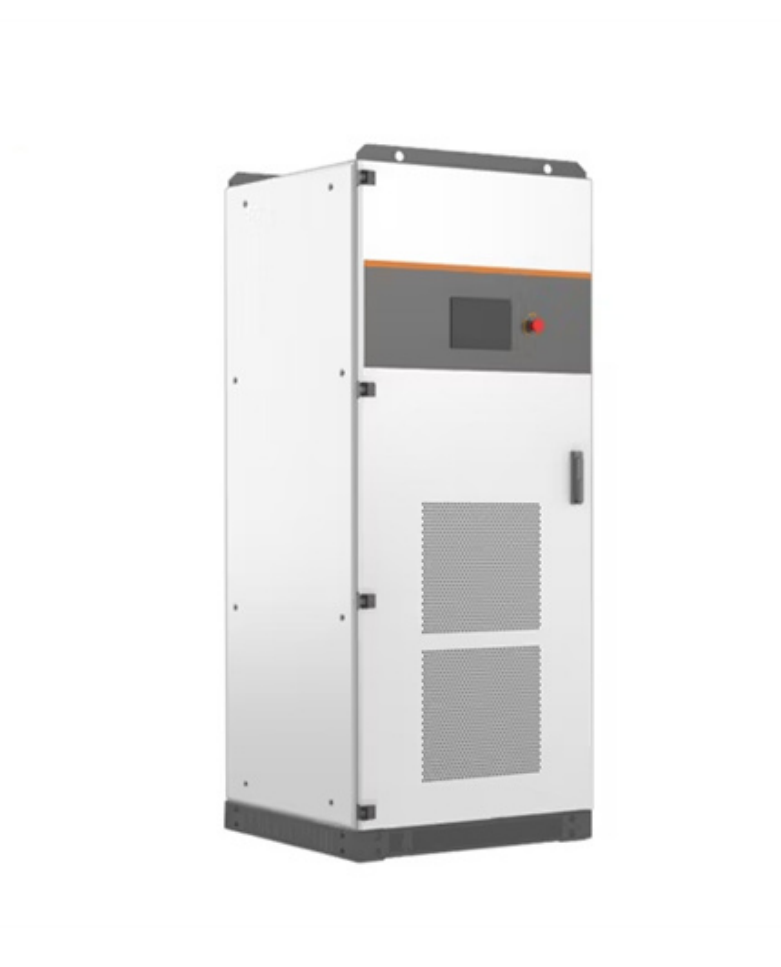